## X-keys Programming Codes for DataCAD

The table below contains the code sequences we used in programming the X-keys 58 key Programmable keyboard for use with DataCAD. In the table, we have designated the keys 1 to 58 from left to right and from top to bottom, and divided them into seven rows.

The picture on the right illustrates the XkeyLegend.dc5 file which will give the DataCAD user a printable legend to accompany this table.

This is presented only as an example of what may be done. Individual DataCAD users will want to program their own favorite macros and template files into keys grouped in the way which makes the most sense to them.

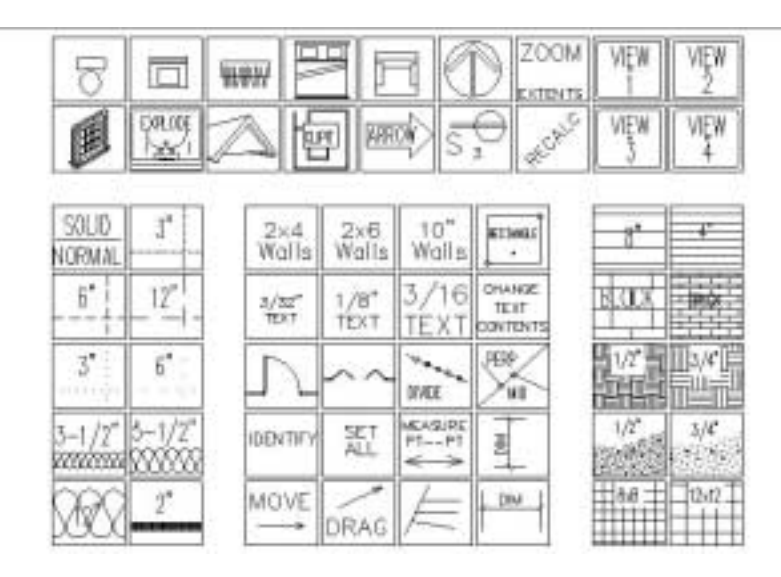

## **Programming Conventions**

The codes in the table below follow these commonly accepted conventions:

- 1. Names of keys appear in bold smallcaps: ENTER, SHIFT, CTRL, BACKSPACE, ALT.
- 2. Alphabetic keys appear in bold lowercase and numbers always refer to the numbers on the alphanumeric section of the keyboard (not the number pad): qwerty 1 3 7
- 3. A plus sign between key names indicates a combination of keys: ESC+5 indicates holding the ESC key down while tapping the 5 key. CTRL+ALT+DELETE indicates holding down the CTRL and ALT keys while tapping the DELETE key.
- 4. A plus sign followed by parenthesis indicates a series of keys to be tapped while the first key is held down: SHIFT+(F1, F7, F5) indicates holding the SHIFT key down while tapping the F1 key, then tapping the F7 key, then tapping the F5 key before releasing the SHIFT key.

Enabling "Caps Lock Memory" (ESC+8) for the X-keys will allow the key programmed as the DataCAD "move" function to remain a lower case "**m**" regardless of the Caps Lock status on your keyboard.

| ROW | KEY # | NAME                  | CODE                                                 |
|-----|-------|-----------------------|------------------------------------------------------|
| 1   | 1     | Template: PLUMBING    | t esc+5 F4 esc+5 tpl\plumb\bp2r ↓ enter              |
|     | 2     | Template: LAUNDRY     | t ESC+5 F4 ESC+5 tpl\kitchen\kt2l $\downarrow$ ENTER |
|     | 3     | Template: CLOSET      | t ESC+5 F4 ESC+5 tpl\bedroom\br2clos1 ENTER          |
|     | 4     | Template: BEDROOM     | t ESC+5 F4 ESC+5 tpl\bedroom\br2furn1 ENTER          |
|     | 5     | Template: LIVING ROOM | t ESC+5 F4 ESC+5 tpl\living\lr2furn1 ENTER           |
|     | 6     | Template: DRAWING     | t esc+5 f4 esc+5 tpl\dwg\dr $\downarrow$ enter       |
|     | 7     | Zoom Extents          | CTRL+-                                               |
|     | 8     | 3D go to view 1       | j v F1                                               |
|     | 9     | 3D go to view 2       | j v F2                                               |

| 2 | 10 | Macro: AEC Modeler                                      | SHIFT+M ESC+5 aec ↓ ENTER                    |
|---|----|---------------------------------------------------------|----------------------------------------------|
|   | 11 | Macro: Symbol Explode                                   | SHIFT+M ESC+5 sy $\downarrow$ ENTER          |
|   | 12 | Macro: ROOFIT                                           | SHIFT+M ESC+5 ro $\downarrow$ ENTER          |
|   | 13 | Macro: CLIPIT                                           | SHIFT+M ESC+5 cl $\downarrow$ ENTER          |
|   | 14 | Macro: ARROW                                            | SHIFT+M ESC+5 ar ↓ ENTER                     |
|   | 15 | Template: ELECTRIC                                      | t ESC+5 F4 ESC+5 tpl\elec ENTER              |
|   | 16 | Window In Recale                                        | / F <b>2</b>                                 |
|   | 17 | 3D go to view 3                                         | j v F3                                       |
|   | 18 | 3D go to view 4                                         | j v F4                                       |
| 3 | 19 | Linetype: solid                                         | ALT+1 F1 SHIFT+F10                           |
|   | 20 | Linetype: dashed, 3"spacing                             | ALT+1 SHIFT+F8 .3 ENTER F3 SHIFT+F10         |
|   | 21 | 2x4 Walls                                               | a F2 F6 .3.1/2 ENTER SHIFT+F10               |
|   | 22 | 2x6 Walls                                               | a F2 F6 .5.1/2 ENTER SHIFT+F10               |
|   | 23 | 10" Walls                                               | a F2 F6 .10 ENTER SHIFT+F10                  |
|   | 24 | Draw Rectangle (Polygons)                               | ALT+r                                        |
|   | 25 | Hatch: 8" Siding                                        | h SHIFT+(F1, F7, F5, F2) 256 ENTER           |
|   | 26 | Hatch: 8" Siding                                        | h SHIFT+(F1, F7, F5, F2) 128 ENTER           |
| 4 | 27 | Linetype: dashed, 6"spacing                             | ALT+1 SHIFT+F8 .6 ENTER F3 SHIFT+F10         |
|   | 28 | Linetype: dashed, 12"spacing                            | ALT+1 SHIFT+F8 1 ENTER F3 SHIFT+F10          |
|   | 29 | 3/32" Text                                              | ALT+T F1 .0.3/32 ENTER                       |
|   | 30 | 1/8" Text                                               | ALT+T F1 .0.1/8 ENTER                        |
|   | 31 | 3/16" Text                                              | ALT+T F1 .0.3/16 ENTER                       |
|   | 32 | Change Text Contents                                    | ALT+c SHIFT+F8 +F2                           |
|   | 33 | Hatch: 8" CMU                                           | h SHIFT+(F1, F7, F1, F2) 32 ENTER            |
|   | 34 | Hatch: Brick                                            | h SHIFT+(F1, F2, F2) 32 ENTER                |
| 5 | 35 | Linetype: dotted, 3"spacing                             | ALT+1 SHIFT+F8 .3 ENTER F2 SHIFT+F10         |
|   | 36 | Linetype: dotted, 6"spacing                             | ALT+1 SHIFT+F8 .6 ENTER F2 SHIFT+F10         |
|   | 37 | Swing Door 90°                                          | a SHIFT+(F7, F3) F1 SHIFT+F4 90 ENTER        |
|   | 38 | Bi-fold Door 45°                                        | a SHIFT +(F7, F3) F2 SHIFT+F4 45 ENTER       |
|   | 39 | Divide Entity                                           | ALT+g F1 F3 F1                               |
|   | 40 | Perpendicular/Midpoint toggle                           | SHIFT+x F3 F8 SHIFT+F10                      |
|   | 41 | Hatch: Earth for <sup>1</sup> / <sub>2</sub> " scale    | h shift+(f1, f7) f7 shift+f2 128 enter       |
|   | 42 | Hatch: Earth for 3/4" scale                             | h shift+(f1, f7) f7 shift+f2 96 enter        |
| 6 | 43 | Linetype: 3-1/2" insulation                             | ALT+1 SHIFT+F8 .1.3/4 ENTER F9 SHIFT+F10     |
|   | 44 | Linetype: 5-1/2" insulation                             | ALT+1 SHIFT+F8 .2.3/4 ENTER F9 SHIFT+F10     |
|   | 45 | Identify                                                | SHIFT+i                                      |
|   | 46 | Set All                                                 | shift+i enter shift+(F8, f10)                |
|   | 47 | Measure Point to Point                                  | ALT+x F4                                     |
|   | 48 | Linear Dimension: Vertical                              | ALT+d F2                                     |
|   | 49 | Hatch: Concrete for <sup>1</sup> / <sub>2</sub> " scale | h SHIFT+(F1, F5, F2) 12 ENTER                |
|   | 50 | Hatch: Concrete for <sup>3</sup> / <sub>4</sub> " scale | h SHIFT+(F1, F5, F2) 8 ENTER                 |
| 7 | 51 | Linetype: 12" insulation                                | ALT+1 SHIFT+F8 .6 ENTER F9 SHIFT+F10         |
|   | 52 | Linetype: 2" rigid                                      | ALT+1 SHIFT+F8 .2 ENTER SHIFT+(F8, F8, F10)  |
|   | 53 | Move                                                    | M                                            |
|   | 54 | Drag                                                    | m F1                                         |
|   | 55 | Trim to Entity                                          | ALT+j SHIFT+F10 F4 F1                        |
|   | 56 | Linear Dimension: Vertical                              | ALT+d F1                                     |
|   | 57 | Hatch: 8x8 tile                                         | h shift+(F1, F7, F7, F7) F1 shift+F2 1 enter |

|  | 58 | Hatch: 12x12 tile | h shift+(F1, F7, F7, F7) F2 shift+F2 1 enter |
|--|----|-------------------|----------------------------------------------|
|--|----|-------------------|----------------------------------------------|

Copyright 2001

P.I. Engineering, 101 Innovation Parkway, Williamston, MI 48895 (517) 655-5523 www.xkeys.com E-Mail: info@ymouse.com

P.I. Engineering

*"The No Slogan Company"* makers of:
X-keys® Programmable Keyboards (20 or 58 key) for USB and PS/2
Y-mouse® Dual Mouse/Keyboard Adapters for PS/2 and USB
Y-key key<sup>™</sup> Dual Monitor Adapter
X-keys® Programmable Foot Pedals for USB and PS/2,
X-keys® USB Switch Interface.